## Printing multiple classes on one report

(You can print all subjects of a students progress reports on one page)

Once you have finished entering all grades in Gradequick, close the individual grade books, keeping the program open.

## **Printing for One Teacher**

1. Go to Reports; Multi-file Progress – One teacher; single term with parent signature; click OK.

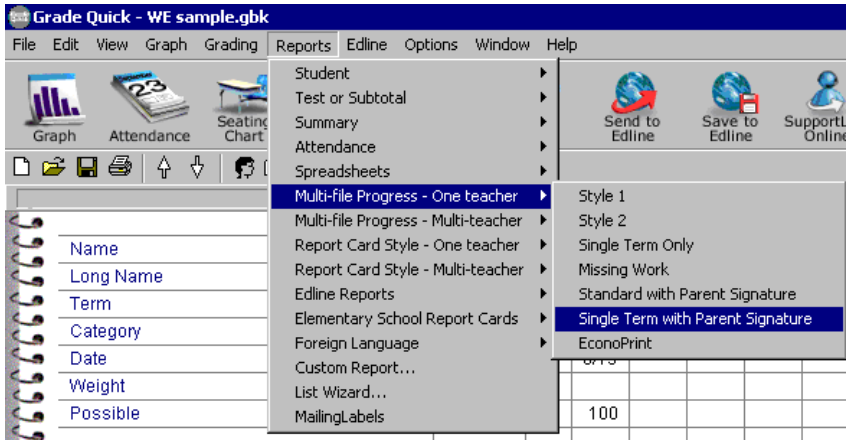

2. Go to Tests; Test info...

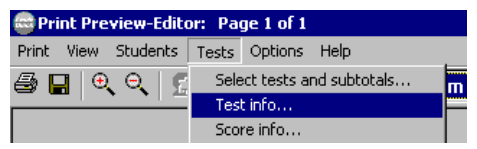

3. Take Out the check marks in All fields.

| Print Pr               | eview-Editor: Page 1                                                           | l of 1                                                                                                    |                                                                                                    |                         | <u>_8×</u> |
|------------------------|--------------------------------------------------------------------------------|----------------------------------------------------------------------------------------------------|----------------------------------------------------------------------------------------------------|-------------------------|------------|
| Print Pr<br>Print View | Action: Page 1<br>Students Tests Op<br>C C 2 2 2 2 2 2 2 2 2 2 2 2 2 2 2 2 2 2 | t of 1<br>tions Help<br>A Show Term 1<br>A Show Term 1<br>true State of 1<br>Information About Each Test<br>Test Information<br>V Name<br>V Date<br>V Test statistics               | ▼<br>Category<br>✓ Possible<br>■ Weight                                                                                                    | 74 1st 15, 2003<br>▼ □K |            |
|                        | Nam<br>sam<br>Term                                                             | ☐ Mean       ☐ Meadian       ☐ Standard Deviation       ☐ Number Taking       ☐ Range       ☐ InterQuartile Range       Options       ☐ Use long test names       ☐ Print test memo | <ul> <li>High Score</li> <li>Low Score</li> <li>Variance</li> <li>Top Quartile (3rd)</li> <li>Bottom Quartile (1st)</li> <li>✓ Print test names key</li> <li>Print symbols key</li> </ul> | X Cancel                | ľ          |

3. Click OK

4. Go to Tests; Score info... view-Editor: Page 1 of 1 Students Tests Options Help Q <u>C</u> Select tests and subtotals... Test info...

5. Take Out All checkmarks in All fields; click OK.

| ITU CDADE<br>Information About Each Score                                                                             | ×      |
|----------------------------------------------------------------------------------------------------|--------|
| Statistics about each score<br>Percent Quartile<br>Rank Deviations from mean<br>Percentile Normalized                 | V OK   |
| Options<br>Assign test grades using current scale<br>Print term grades<br>Use long grade names<br>Mark Dropped scores | ? Help |

6. Go to Tests; Select Tests and subtotals...

| to | r: Pa                      | ge 1 of 1 |      |   |
|----|----------------------------|-----------|------|---|
| Γ  | Tests                      | Options   | Help |   |
| E. | Select tests and subtotals |           |      | m |
| -  | Tes                        | t info    |      | Ē |
|    | Sco                        | re info   |      |   |
| -  |                            |           |      | _ |

7. Click on Select None in Quick Buttons; Click OK

| Select Tests                            | X                                    |
|-----------------------------------------|--------------------------------------|
| 1. sam<br>===> Term 1 **<br>===> Term 1 | Quick Buttons Select All Select None |
|                                         | Test Columns All None                |
|                                         | Term Subtotals None                  |
|                                         | Category-Term Subtotals All None     |
| V DK X Cancel ?                         | Help                                 |

8. Go to Students; Student info...

| Print Preview-Editor: Page 1 of 1 |          |        |         |      |  |
|-----------------------------------|----------|--------|---------|------|--|
| Print View                        | Students | Tests  | Options | Help |  |
| 🚑 🔲 🕘 – Select student            |          |        |         | 5    |  |
|                                   | Studen   | t info |         |      |  |
| Student overall statistics        |          |        |         |      |  |
| Attendance                        |          |        |         |      |  |

|                            | Click OK                                                                                                    |                                                                               |   |
|----------------------------|----------------------------------------------------------------------------------------------------|-------------------------------------------------------------------------------|---|
| 1                          | nformation About Each Student                                                                                                    | 2                                                                             | K |
| E<br>F<br>£<br>X<br>X<br>A | Summary Information           V         Name         ID Number           Internation         Internation         Internation           Internation         Internation         Internation           Internation         Internation         Internation           Internation         Internation         Internation           Internation         Internation         Internation           Internation         Internation         Internation           Internation         Internation         Internation | Student Data Fields:<br>Activity<br>M/F<br>Birth Date<br>Grade Level<br>Phone |   |
| a;<br>: I<br>0             | ✓ Print notes to students         Missing Work Options         ✓ Print missing work lists         ✓ Count Exempt Work (X's) as Missing         Print only students w/ missing work                                                                                                    | Address<br>City<br>State<br>Zip<br>Parent Name<br>GScale<br>Effort<br>Conduct |   |
|                            | Skill Information                                                                                                    |                                                                               |   |
|                            | Semester Information<br><u>Sem 1 Total</u> <u>Sem 1 Average</u> <u>Sem</u><br><u>Sem 1 Max</u> <u>Sem 1 Grade</u> <u>Sem</u>                                                                                                    | 2 Total 🔽 <u>S</u> em 2 Average<br>2 Max 🗖 <u>S</u> em 2 Grade                |   |
|                            | ✓ ОК                                                                                                    | 🗶 Cancel                                                                      |   |

a. 9. Take out all checkmarks except Name:

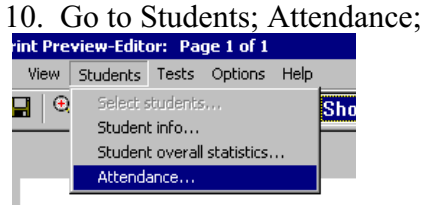

11. Click on All checkmarks to take them out; click OK.

| tendance                    | <u>·</u>                     |
|-----------------------------|------------------------------|
| 🔽 Total absences            | 🔽 List dates absent          |
| Total tardies               | 🔽 List dates tardy           |
| 🔲 Total days penalty        | 🔲 Total days present         |
| 🗖 Days po                   | ossible                      |
| Count attendance from<br>to |                              |
| 🗸 ОК                        | Cancel <b>?</b> <u>H</u> elp |

12. Drag your mouse across the Grade Scale to highlight it; then go to Options; fonts and make the size 12. (This will allow everything to print on one page).

**\*\***NOTE: You may also change colors and other fonts in this section.

13. Go to Print; Print Report

| Print Preview-Editor: Page 1 |                |          |     |        |      |
|------------------------------|----------------|----------|-----|--------|------|
| Print                        | View           | Students | T   | ests   | Opt  |
| Pri                          | nt Repo        | ort      |     | ÷.     | +    |
| Ser                          | Send To Edline |          |     |        |      |
| Pri                          | Printer Setup  |          |     |        |      |
| Save configuration           |                |          |     |        |      |
| Exi                          |                |          |     |        |      |
|                              |                | McDopor  | ισĺ | h Flet | nent |

14. Under Files, click on all files you wish to print on the report and click Add to list; click OK.

| Select Multiple Grade Quick Files                                                                                                    | × |
|----------------------------------------------------------------------------------------------------|---|
| Filename: T.gbk Set File Mask<br>Directory: L:\GQWIN\teach                                                                                                    |   |
| Files:       Directories:       Files to Combine:         AUTOSAVE.GBK       Image: Combine:       Files to Combine:         demofile.gbk       Image: Combine:       Image: Combine:         LA sample.gbk       Image: Combine:       Image: Combine:         MA sample.gbk       Image: Combine:       Image: Combine:         MA sample.gbk       Image: Combine:       Image: Combine:         SC sample.gbk       Image: Combine:       Image: Combine:         SC sample.gbk       Image: Combine:       Image: Combine: |   |
| Add to list>                                                                                                    |   |
| VOK X Cancel ? Help                                                                                                    |   |

15. Click Select All to select All students; click OK and reports will print.

| n o di |                               |                   | - · · ·                               |
|--------|-------------------------------|-------------------|---------------------------------------|
| nei    | Select Students               |                   | ×                                     |
| pq     |                               | - Quick Buttons - |                                       |
| £1.    | 1 ADAMS KATIE MARIE · OLA     | QUICK DUCCOIIS    |                                       |
|        | 2 DATTIE MADICCA AVIEC        |                   |                                       |
| ЧĘ     | 2. DATTLE, MANISSA AJEE .     | Select All        | Select None                           |
|        | J. BRAYU JR., STEVE : U462    |                   |                                       |
| od     | 4. BRUWN, CHRISTIAN MICHA     |                   |                                       |
| .00    | 5. CHENG, CHRISTABELLE BIF    |                   |                                       |
| - 1    | 6. COOK, CHRISTIANA KEYER     |                   |                                       |
|        | 7. GLAZE, MICHAEL CHRISTON    |                   | Ι 🖌 ΟΚ ΙΙ                             |
|        | 8. HAGERMAN, KATHRYN CHC      |                   | • • • • • •                           |
|        | 9 HOLLOMAN JB BODBICK K       |                   |                                       |
|        | 10 HURBARD FMILY MARIE        |                   | 1                                     |
|        | 11 IACKEON LOOUACIOUS C       |                   | Y Cancel                              |
|        | 12 LALADA JECCICA LYNN.       |                   |                                       |
|        | 12. LAJAKA, JESSILA LINN :    |                   |                                       |
|        | 13. MADDUX, SARAH KATHER 👻    |                   | 1                                     |
|        |                               |                   |                                       |
|        |                               |                   | i i i i i i i i i i i i i i i i i i i |
|        | Oplu print students with mis  | sing work         |                                       |
|        | Conty print students with his | sing work         |                                       |
|        |                               |                   |                                       |
|        |                               |                   |                                       |
|        |                               |                   |                                       |
|        | Select by Criteria            |                   |                                       |
|        | Jelect by chiefia             |                   |                                       |
|        |                               |                   |                                       |

## **Printing for Multiple teachers**

- Go to Reports; Multi-file Progress Multi-teacher; Single term with Parents Signature; click OK
- 2. Follow steps 2-13 from Printing for Single Teacher.
- 3. Under GQWIN; click on the first teacher employee number to add classes from; add the classes from this teacher by clicking on the class and clicking add to list.

| elect Multiple<br>Filename:<br>Directory: | Grade Quick Files<br>*.gbk<br>L:\GQWIN | Se           | t File Mask            | X |
|-------------------------------------------|----------------------------------------|--------------|------------------------|---|
| Files:<br>Demofil School                  | e.gbk<br>gbk                           | Directories: | Files to Combine:      |   |
|                                           | <u>A</u> dd to list>                   |              | <u>D</u> rop from list |   |
|                                           | 🗸 ОК                                   | 🗙 Cancel     | <b>?</b> <u>H</u> elp  |   |

- 4. Under GQWIN; click on the next teacher employee number to add classes from; add the classes from this teacher by clicking on the class and clicking add to list.
  \*After adding all classes for the report click OK.
- 5. Click Select All from the Quick Buttons to select all students' reports. Click OK to print.

| nei<br>Select Students                 |                     | ×             |
|----------------------------------------|---------------------|---------------|
| 00                                     | 0.1.1.0.0           |               |
| 1. ADAMS, KATIE MARIE : 0 .            | QUICK BUTTONS       |               |
| RE 2. BATTLE, MARISSA A'JEE :          | Select All          | Select None   |
| A REGWN CHRISTIAN MICHA                |                     |               |
| 5. CHENG, CHRISTABELLE BIH             |                     |               |
| <sup>1</sup> 6. COOK, CHRISTIANA KEYER |                     |               |
| 7. GLAZE, MICHAEL CHRISTOI             |                     | 🗸 ок 📘        |
| 8. HAGERMAN, KATHRYN CHC               |                     |               |
| 3. HULLUMAN JR., KUURILK F             |                     |               |
|                                        |                     | 🗶 Cancel      |
| 12. LAJARA, JESSICA LYNN :             |                     |               |
| 13. MADDOX, SARAH KATHER 🗸             |                     |               |
|                                        |                     | 7 Help        |
| Only print students with missi         | ng <del>w</del> ork | <b>*</b> 110p |
|                                        |                     |               |
|                                        |                     |               |
| Select by Criteria                     |                     |               |
|                                        |                     |               |

Remember that you can choose to add or remove items from the report by selecting or Take Outing the check mark beside the box. If you select more items than have been recommended you may not be able to get the report on one sheet of paper.